## Outlook Calendar troubleshooting - My events are not showing in the expected time zone

Last Modified on Apr 5, 2023

If busy times appear in wrong hours on OnceHub or in your Outlook Calendar, there may be a time zone difference between your Outlook's time zone and the time zone on your Booking page. To change the time zone:

• Go to the relevant Booking page (Figure 1). In the **Overview** section, select the new time zone and save.

| < 🧕 Booking p                 | Booking page                    | Bob Jones 2                            | •                                |                          |     |
|-------------------------------|---------------------------------|----------------------------------------|----------------------------------|--------------------------|-----|
| Overview >                    | Overview                        |                                        | Acce                             | ept bookings 이           | • ? |
| Event types                   | Share & Publish                 | ~~~~~~~~~~~~~~~~~~~~~~~~~~~~~~~~~~~~~~ | Owner Bob Jones                  | Ø                        |     |
| Associated calendars          | https://meetme.so/Bobjones2 🖉   | ू<br>                                  | Editors None 🖉                   |                          | _   |
|                               | Share dynamic links             | ner                                    | Time zone Eastern tim            | ne (GMT-4:00) [DST] (Edi | it) |
| Recurring availability        | Publish on your website         |                                        | Category None ▼ (I               | New)                     |     |
| Date-specific<br>availability |                                 |                                        | Theme Custom3 (                  | copy 1) 🔻                |     |
| Scheduling options            | Associated with 0 Event types ( |                                        | Included in 0 Master pages $(i)$ |                          |     |
| Time slot settings            |                                 | 4 <u>0</u> 4                           |                                  |                          |     |

Figure 1: Booking page Overview section

- In your Outlook client: To change the time zone in Outlook, click on File -> Options -> Calendar settings. In the time zone area, select the new time zone and save. Note: The time zone of Outlook client is the same as your PC. Reload/refresh the OnceHub page to reflect the change.
- In your web Outlook via the browser (Figure 2):

## SinceHub Support

| iii Outlook                               |                                                                                                    | A 0 ? 🕓                                                      |  |  |
|-------------------------------------------|----------------------------------------------------------------------------------------------------|--------------------------------------------------------------|--|--|
| € Options                                 |                                                                                                    | Settings                                                     |  |  |
| Shortcuts                                 | R Save X Discard                                                                                                    |                                                              |  |  |
| My account<br>Change theme                | Region and time zone settings                                                                                                    | Search all settings                                          |  |  |
| Distribution groups<br>Keyboard shortcuts | Choose your language, the date and time format to use, and your time zone.<br>The language you choose will determine the date and time formats for your language. | Calendar appearance<br>Choose how your calendar should look. |  |  |
| Manage add-ins                            | Language                                                                                                    |                                                              |  |  |
| Mobile devices                            | English (United States)                                                                                                    | Automatic replies                                            |  |  |
| Accessibility settings                    | Rename default folders so their names match the specified language                                                                                                | Create an automatic reply (Out of office)<br>message.        |  |  |
| Light version                             | Date format (For example, September 1, 2017 is displayed as follows)                                                                                              |                                                              |  |  |
| Region and time zone                      | 9/1/2017 👻                                                                                                    | Theme                                                        |  |  |
| Text messaging                            | Time format                                                                                                    | Default theme 🗸 🗸                                            |  |  |
| Mail                                      | 1:01 AM - 11:50 PM                                                                                                    |                                                              |  |  |
| Calendar                                  | 1.01 AW - 11.35 TW                                                                                                    | Notifications                                                |  |  |
| People                                    | Current time zone                                                                                                    | On 🗸                                                         |  |  |
| 5                                         | (UTC-05:00) Eastern Time (US & Canada)                                                                                                    |                                                              |  |  |
|                                           | Besides changing your current time zone you can also go to the <b>Calendar</b> settings in Options                                                                | Your app settings                                            |  |  |
|                                           | besides changing your carrent and zone, you can also go to the carendar settings in options                                                                       | Office 365                                                   |  |  |
|                                           |                                                                                                    | Mail                                                         |  |  |
|                                           |                                                                                                    | People                                                       |  |  |

Figure 2: Outlook calendar region and time zone section

- Click settings icon.
- Click Mail.
- Click General.
- Click Region and time zone.
- Set your time zone.